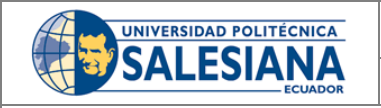

SISTEMA DE GESTIÓN DE CALIDAD

Dirección de Sistemas

Versión: 1.0

Instructivo

Instructivo de Instalación VPN Any Connect

# **Universidad Politécnica Salesiana**

# Infraestructura y Redes

| Código:                    | SGC-IT-0001                                                   |
|----------------------------|---------------------------------------------------------------|
| Versión:                   | 1.0                                                           |
| Fecha de publicación       | 15 de Noviembre del 2017                                      |
| Creado por:                | Anl. Lisímaco Fernando Narváez Ruiz                           |
|                            | Director de Sistemas                                          |
|                            | 15/11/2017                                                    |
| Revisado por:              | Ing. Diego Marcelo Quinde Falconí                             |
|                            | Secretario Técnico de Tecnologías de la Información de la UPS |
|                            | 15/11/2017                                                    |
| Aprobado por:              | Eco. Luis Tobar Pesantez PhD                                  |
|                            | Vicerrector General de la UPS                                 |
|                            | 15/11/2017                                                    |
| Nivel de confidencialidad: | Interno                                                       |

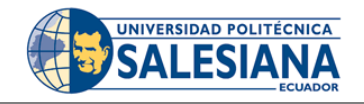

Instructivo

Cuenca, 15 de noviembre de 2017

El dueño del presente documento es el Director de Sistemas y es el encargado de su revisión, actualización y de cumplir con las responsabilidades expresadas en la Política de Gestión de Documentos del Departamento de Sistemas de la Universidad Politécnica Salesiana.

Esta plantilla de procedimientos ha sido revisado por la Secretaría Técnica de TI y aprobado por el Vicerrectorado General de la Universidad Politécnica Salesiana el 15 de noviembre de 2017 y se emite en forma de versión controlada bajo su firma.

| Sello de aprobación | Aprobado por                                                         |
|---------------------|----------------------------------------------------------------------|
|                     |                                                                      |
|                     |                                                                      |
|                     |                                                                      |
|                     |                                                                      |
|                     |                                                                      |
|                     |                                                                      |
|                     |                                                                      |
|                     | Eco. Luis Tobar Pesantez                                             |
|                     | Vicerrector General – UPS                                            |
|                     |                                                                      |
| Elaborado por       | Revisado por                                                         |
|                     |                                                                      |
|                     |                                                                      |
|                     |                                                                      |
|                     |                                                                      |
|                     |                                                                      |
|                     |                                                                      |
|                     |                                                                      |
|                     | Ing. Diego Marcelo Quinde Falconí<br>Secretario Técnico de TI de UPS |

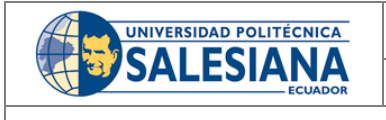

Instructivo

## Tabla de contenido

| HIS | TORIAL DE CAMBIOS4                  |
|-----|-------------------------------------|
| DE  | TALLE DE PERSONAS INVOLUCRADAS4     |
| 1.  | OBJETIVO5                           |
| 2.  | DESCRIPCIÓN DE LOS PASOS APLICADOS5 |
| 3.  | REGISTROS5                          |
| 4.  | ANEXOS                              |

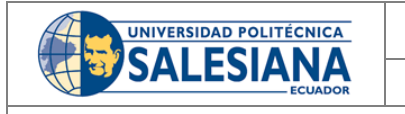

SISTEMA DE GESTIÓN DE CALIDAD Dirección de Sistemas

Instructivo

Historial de cambios

| Versión | Motivo del cambio                                                         | Realizado por | Fecha      |
|---------|---------------------------------------------------------------------------|---------------|------------|
| 0.1     | Primera versión del instructivo<br>para la Instalación VPN Any<br>Connect | WAPP          | 2017/11/15 |

### **Detalle de Personas Involucradas**

#### **PMBB**

Ing. Pablo Mauricio Brito Bermúdez Administrador Redes y Comunicaciones Dirección de Sistemas

#### WAPP

Ing. Willian Alfonso Padilla Pineda Asistente Redes y Comunicaciones Dirección de Sistemas

#### APJS

Ing. Andrés Patricio Jiménez Sánchez Coordinador del área de Infraestructura y Redes Dirección de Sistemas

|           | SISTEMA DE GESTIÓN DE<br>CALIDAD | Código: SGC-IT-0001 |
|-----------|----------------------------------|---------------------|
| SALESIANA | Dirección de Sistemas            | Versión: 1.0        |

#### Instructivo

#### 1. Objetivo

El objetivo es describir en forma explícita, cómo instalar, conectar y desconectar el cliente Cisco AnyConnect Secure Mobility en el sistema operativo Windows, recordando que también es compatible para Linux.

#### 2. Descripción de los pasos aplicados.

Ingresamos la dirección: https://200.110.89.74 en el navegador web.

Puede pedirnos agregar como excepción o como elemento seguro para acceder.

| ( https://200.110.89.74 | v C                                                                                                    | ☆ 自 ♥ ♣ 會 ♥                 |
|-------------------------|----------------------------------------------------------------------------------------------------|-----------------------------|
|                         | Añadir excepción de seguridad                                                                                                    |                             |
|                         | Etá a punto de alterar cómo identifica Firefox este sitio.<br>Los bancos, tiendas y otros sitios públicos legítimos no le pedirán hacer esto.<br>Servidor<br>Dirección: https://200.110.69.74/<br>Estado del certificado<br>Estado del certificado<br>Este sitio intenta identificarse a sí mismo con información no válida.<br>Sitio erróneo<br>El certificado pertence a un sitio diferente, lo que podría significar que alquien está<br>intentado hacer pasar por este sitio.<br>Hentidad desconocida<br>No se confía en el certificado porque no ha sido verificado como emitido por una<br>autoridad confiable usando una firma segura.<br>Ø Guardar esta excegción de manera permanente<br><u>Confirmar excepción de segurida</u> Cancelar | ner que<br>rificada<br>uien |
|                         |                                                                                                    |                             |

A continuación nos pedirá inicio de sesión, y dentro de Group seleccionamos "VPN\_CUE\_ADM" y además ingresaremos nuestro usuario y contraseña de dominio

| Archivo Editar Ver Historial | Marcadores Herramiențas Ayuda                     |               |                                            |                                  |   |   |   | - 0 | × |
|------------------------------|---------------------------------------------------|---------------|--------------------------------------------|----------------------------------|---|---|---|-----|---|
| Notificación Quipux Ups      | $\times$ Universidad Politecnica Salesia $\times$ | Nueva pestaña | imes Acceso a la Red Inalámbrica d $	imes$ | https://200.11OE+/logon.html × + |   |   |   |     |   |
| ♦ ▲ https://200.110.89.74/+  | CSCOE+/logon.html#form_title_text                 |               | . ⊂ G                                      | Q, Buscar                        | ☆ | Ô | Â | ø   | ≡ |
|                              |                                                   |               |                                            |                                  |   |   |   |     |   |
|                              |                                                   |               |                                            |                                  |   |   |   |     |   |
|                              |                                                   |               |                                            |                                  |   |   |   |     |   |
|                              |                                                   |               |                                            |                                  |   |   |   |     |   |
|                              |                                                   |               |                                            |                                  |   |   |   |     |   |
|                              |                                                   | <b>(R</b> )   | Logan                                      |                                  |   |   |   |     |   |
|                              |                                                   |               | Lugun                                      |                                  |   |   |   |     |   |
|                              |                                                   |               | Group VPN_CUE v                            |                                  |   |   |   |     |   |
|                              |                                                   |               | Username                                   |                                  |   |   |   |     |   |
|                              |                                                   |               |                                            |                                  |   |   |   |     |   |
|                              |                                                   |               | Logon                                      |                                  |   |   |   |     |   |
|                              |                                                   |               |                                            |                                  |   |   |   |     |   |
|                              |                                                   |               |                                            |                                  |   |   |   |     |   |

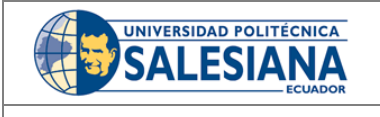

#### SISTEMA DE GESTIÓN DE CALIDAD

Dirección de Sistemas

Versión: 1.0

#### Instructivo

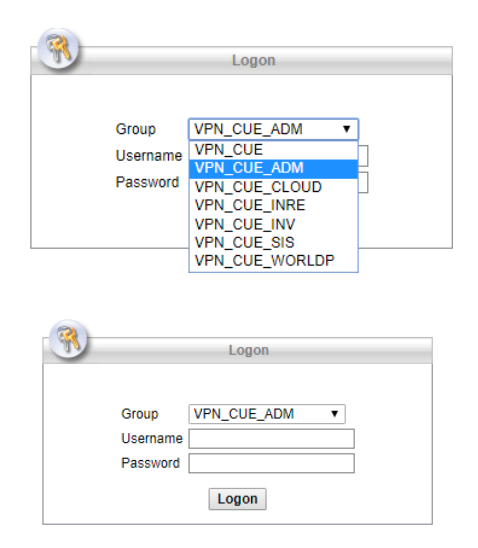

Luego que ingresemos usuario y contraseña correctamente la instalación automática se ejecuta y nos mostrará la siguiente ventana donde indica el proceso completo de instalación:

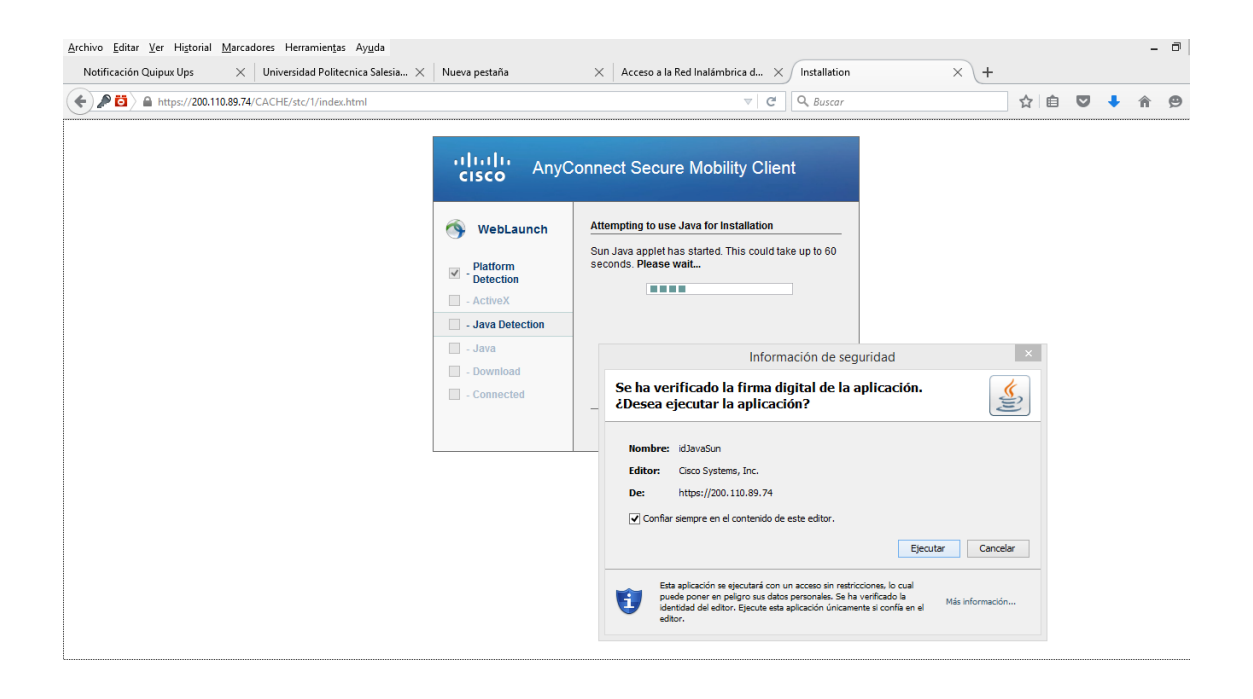

En el caso de que nos de algún problema con la instalación automática; en la opción de **"Download**" no da la alternativa de descargar el instalador manualmente.

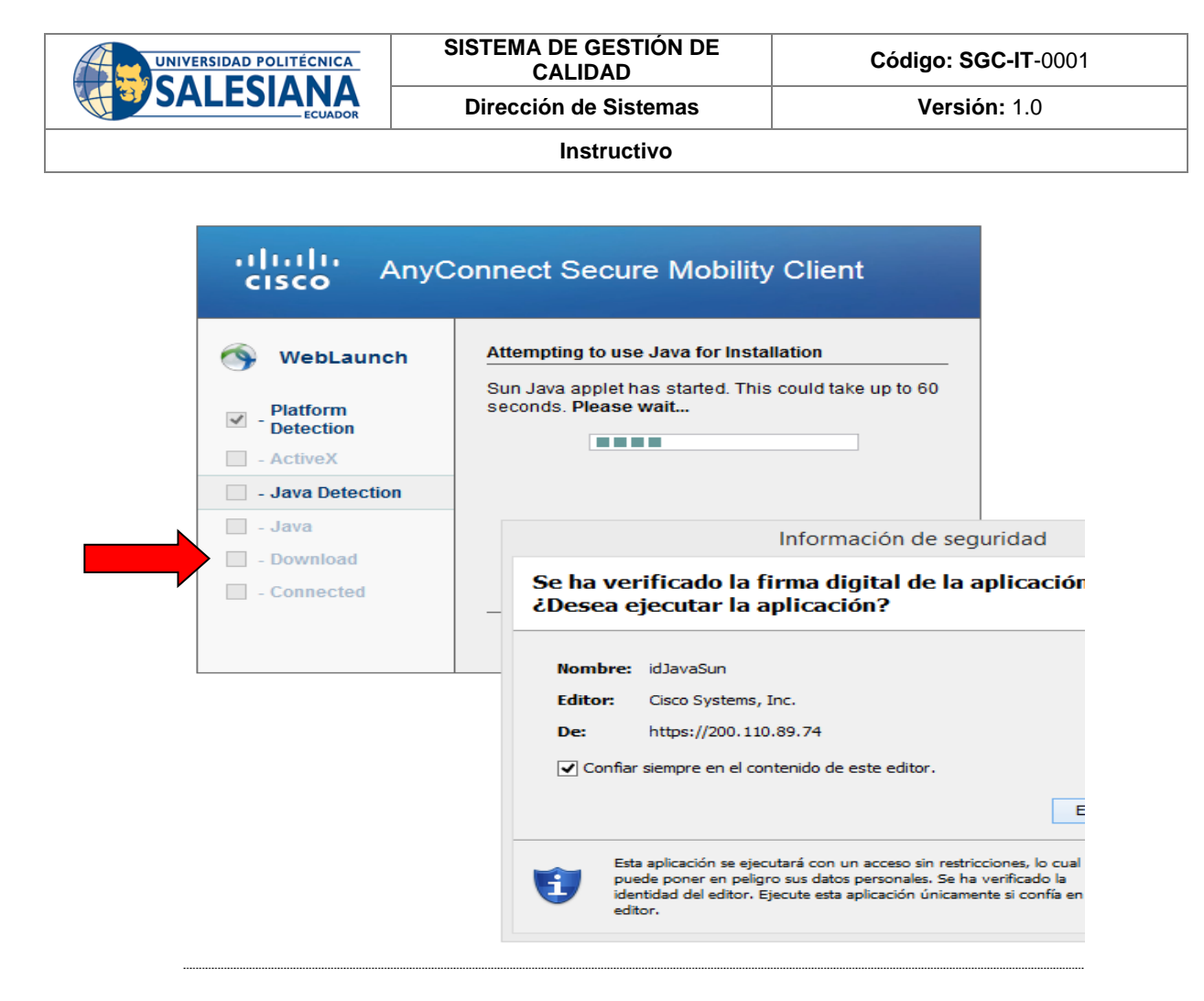

#### Ejecutar la instalación

Haga doble click para comenzar la instalación del software. Tome como referencia la imagen siguiente.

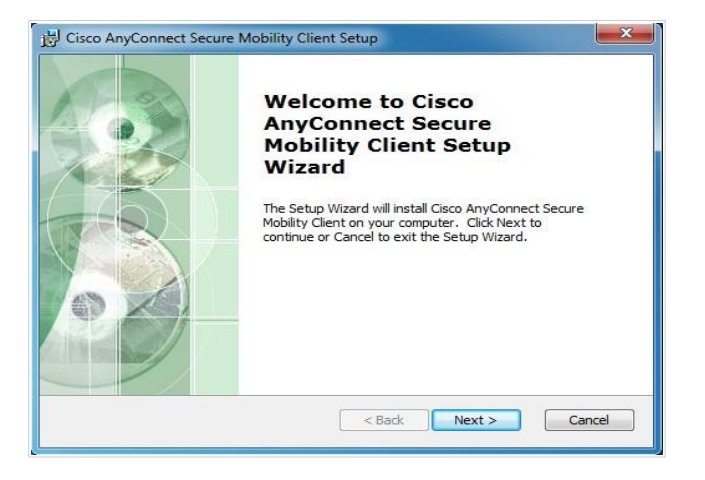

Presione "Next" para avanzar en la instalación

| UNIVERSIDAD POLITÉCNICA | SISTEMA DE GESTIÓN DE<br>CALIDAD | Código: SGC-IT-0001 |
|-------------------------|----------------------------------|---------------------|
| SALESIANA               | Dirección de Sistemas            | Versión: 1.0        |
|                         | Instructivo                      |                     |

#### **Conectar vpn**

1.- Ir a "Inicio" -> "Todos los programas" -> "Cisco"-> "Cisco AnyConnect Secure Mobility Client". Presione sobre el ícono de Cisco AnyConnect Secure Mobility Client. Tome como referencia la imagen siguiente.

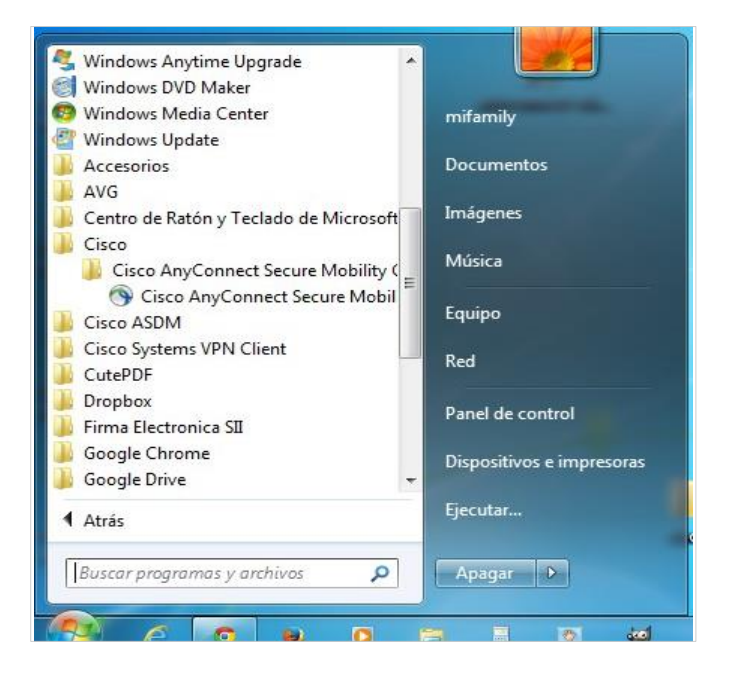

Antes de realizar la conexión vamos a la configuración del software, dentro del icono en parte inferior izquierda de la interfaz como se indica a continuación:

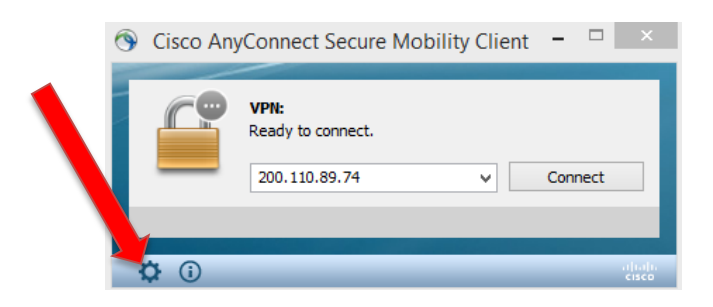

Y dejamos las configuraciones como indicamos a continuación:

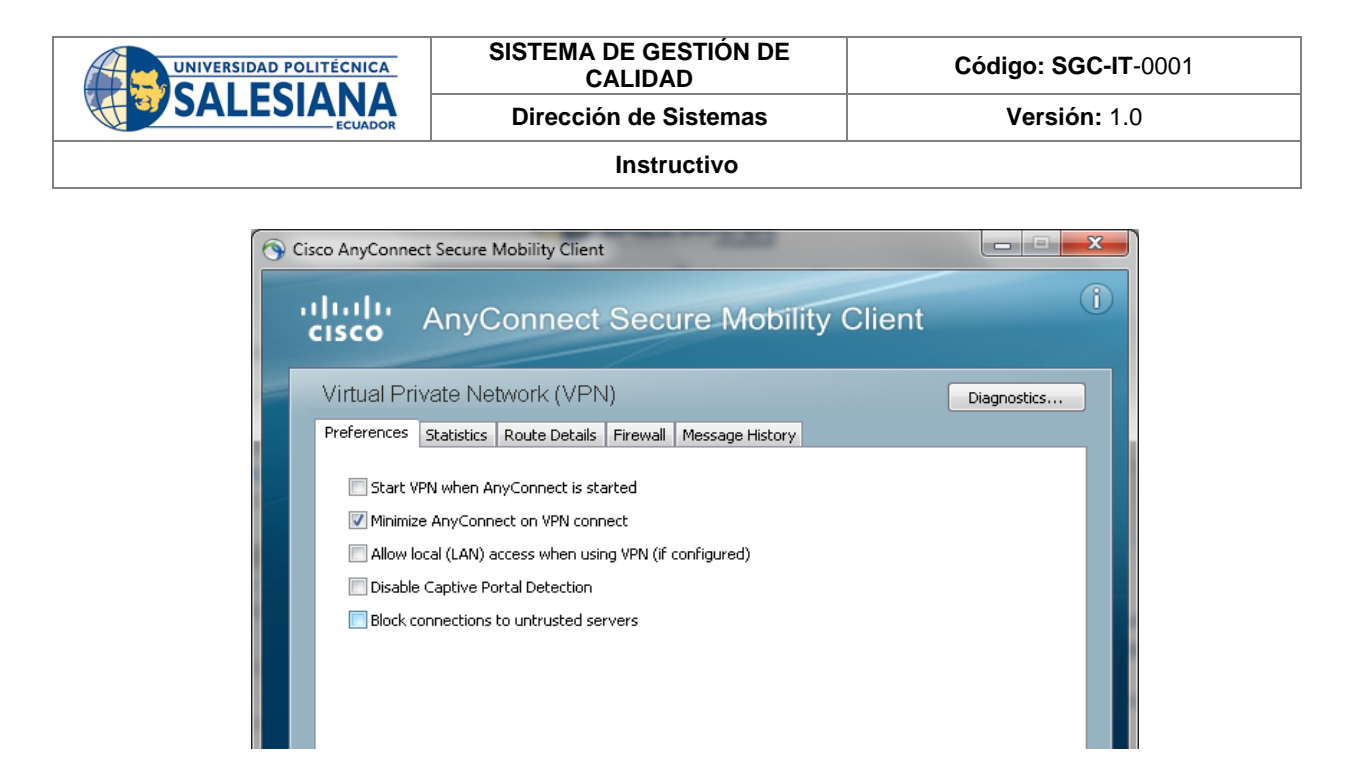

Cerramos los ajustes y agregamos la dirección **a conectar** y presione "Connect". Tome como referencia la imagen siguiente.

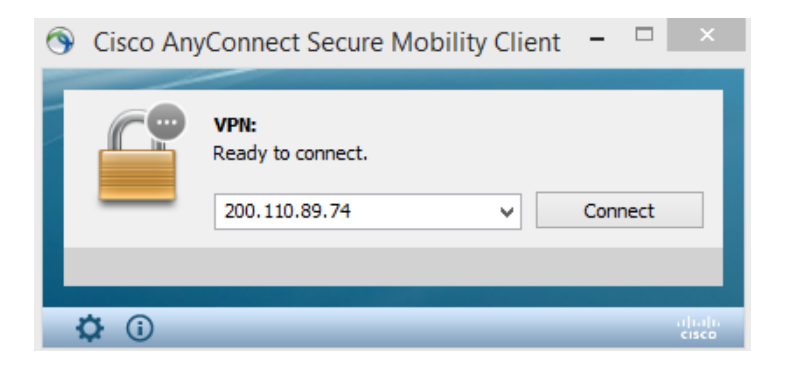

### Autenticación de la VPN

Ingrese el Username y password.

| 9 | Cisco An               | yConnect   200.110 | 89.74 × |          |                                                    |             |         |   |
|---|------------------------|--------------------|---------|----------|----------------------------------------------------|-------------|---------|---|
|   | Group:                 | VPN_CUE_ADM        | ¥       | Cisco An | yConnect Secure Mobi                               | lity Client |         | × |
|   | Username:<br>Password: |                    |         |          | VPN:<br>Contacting 200.110.89.74.<br>200.110.89.74 | ~           | Connect |   |
|   |                        | OK                 | Cancel  |          | _                                                  |             |         |   |

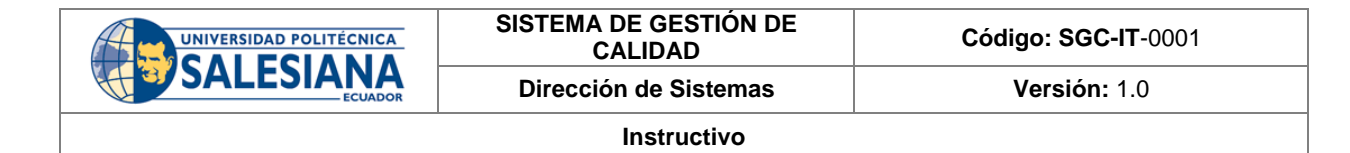

Para finalizar presione "OK"

¿Cómo sabemos si nuestra vpn conectó?

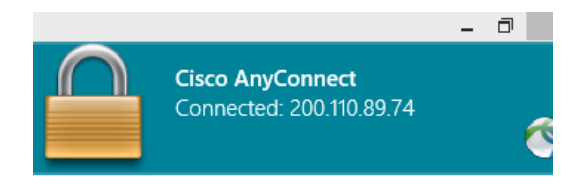

Recibiremos un mensaje de bienvenida del servicio "**VPN**". Tome como referencia la imagen siguiente.

| Servicio de Acceso remoto | * |
|---------------------------|---|
| Direccion de Informatica  |   |
| Solo personal autorizado  |   |
|                           |   |

En la barra de notificaciones de Windows puede encontrar el ícono de "**Cisco AnyConnect con un Candado**". Tome como referencia la imagen siguiente.

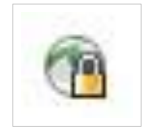

**Desconectar VPN** 

1.- Ir a "Inicio" -> "Todos los programas" -> "Cisco"-> "Cisco AnyConnect Secure Mobility Client"-> "Cisco AnyConnect Secure Mobility Client".

Presione **"Disconnect"** y el servicio VPN sera detenido. Tome como referencia la imagen siguiente.

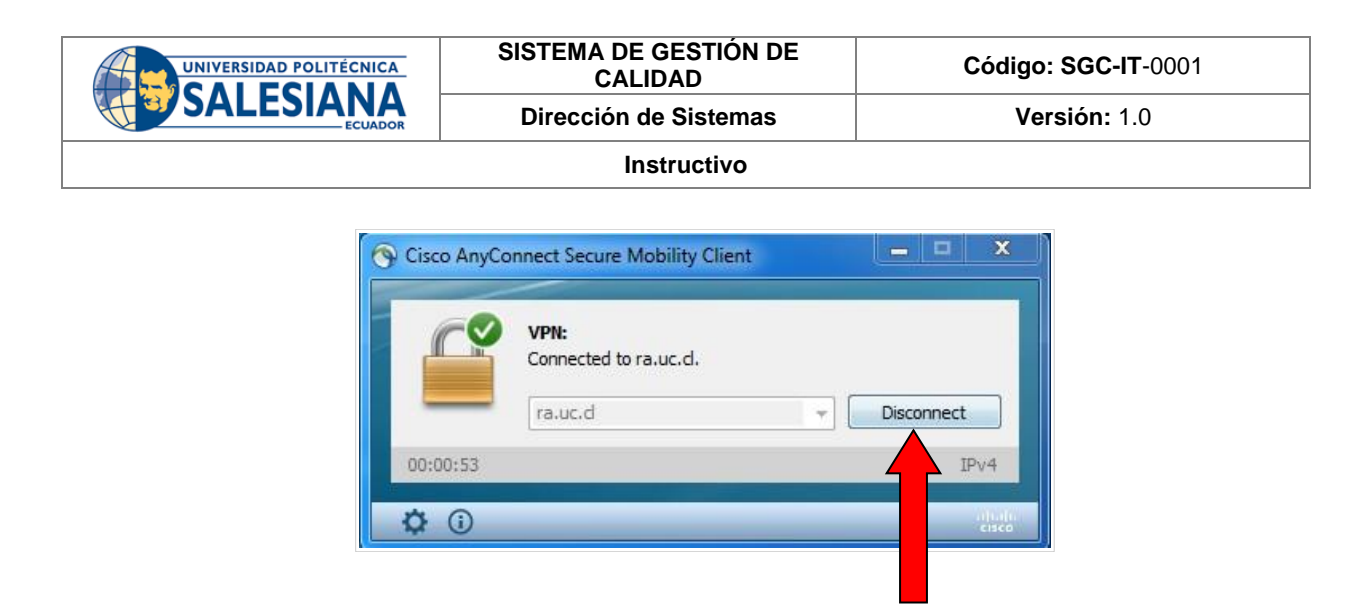

#### 3. Registros

Este documento se encuentra registrado en el File Server Institucional en <u>\fscue.ups.edu.ec\ISO\_InfraestructurayRedes\Instructivos</u>, en formato pdf con el nombre de SGC-IT-RED02\_Instructivo\_Administracion\_Telefonia\_IP

### 4. Anexos

Cualquier otra información adicional que sea pertinente, por ejemplo,